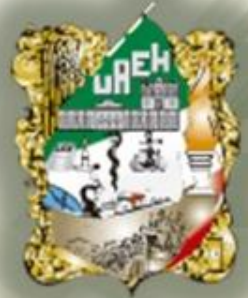

#### Universidad Autónoma del Estado de Hidalgo

#### Preparatoria No.3

Área Académica: Informática

Tema: Hoja electrónica

Profesor(a): Ing. Miriam Cerón Brito

Periodo: Enero Junio 2014

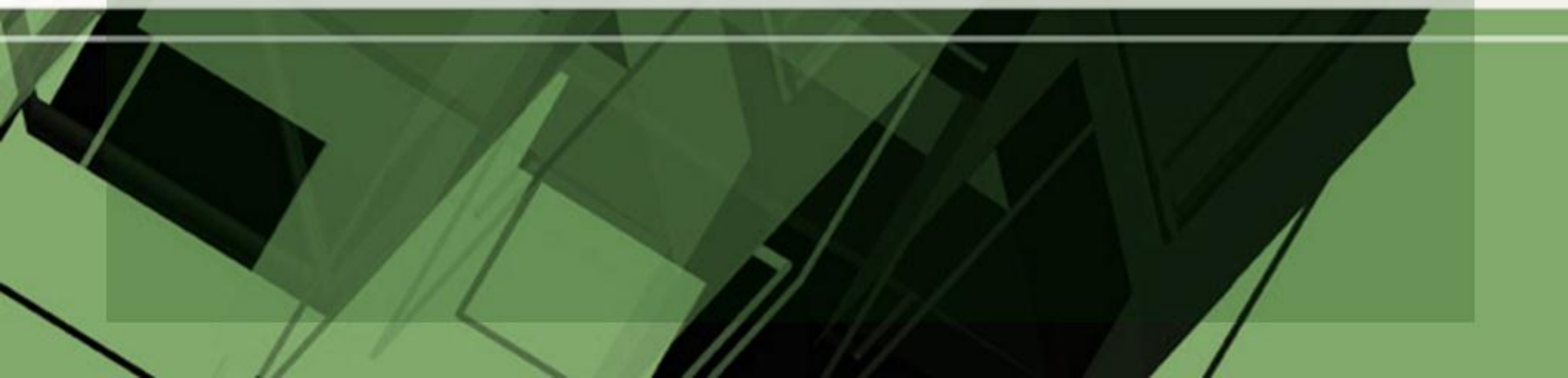

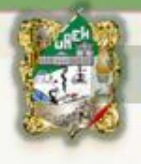

**Abstract:** This presentation show the spreadsheet's characteristics and show the principals functions that you will use whit this software (Excel).

Keywords: Spreadsheet, book, cell, formulas, functions, graphs, filters

**Resumen:** Esta presentación muestra las características de la hoja electrónica y muestra las principales funciones que se utilizan en la hoja de cálculo.

Palabras Clave: Hoja electrónica, libro, celda, formulas, funciones, gráficos, filtros

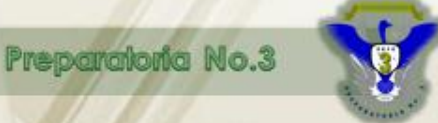

#### Definición de Hoja Electrónica

Son programas que facilitan el manejo de datos procesamiento de operaciones de cálculo en diversas áreas. Se utilizan realizar para operaciones aritméticas, estructuras complejas de algoritmos, físicas, económicos, contables, etc.

#### PROPIEDADES DE PANTALLA DE EXCEL

EPA

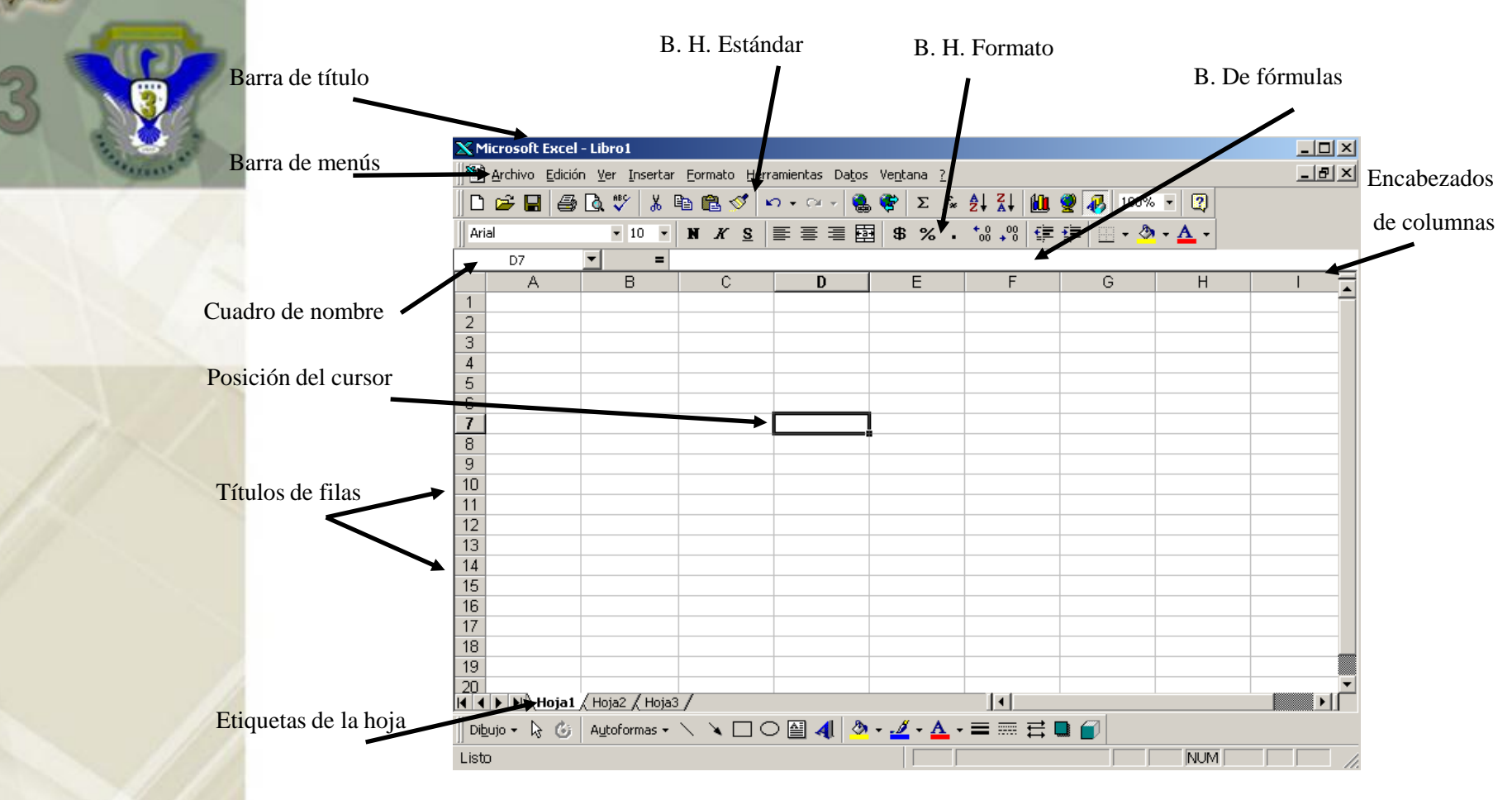

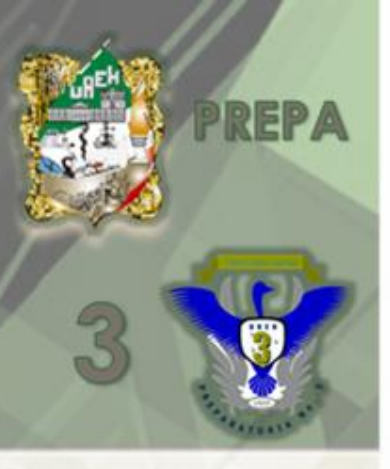

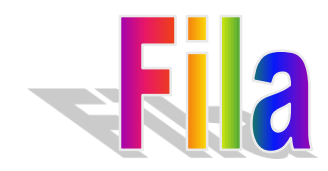

#### En la hoja de calculo esta representado por los números

|    | A |
|----|---|
| 1  |   |
| 2  |   |
| 3  |   |
| 4  |   |
| 5  |   |
| 6  |   |
| 7  |   |
| 8  |   |
| 9  |   |
| 10 |   |
| 11 |   |
| 12 |   |
| 13 |   |
| 14 |   |
| 15 |   |
| 16 |   |

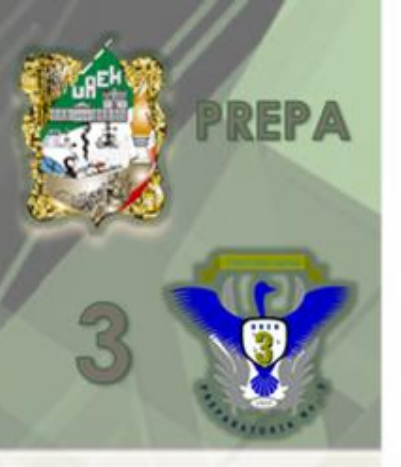

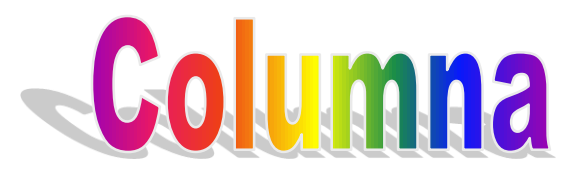

#### En la hoja de cálculo está representada por las letras del abecedario.

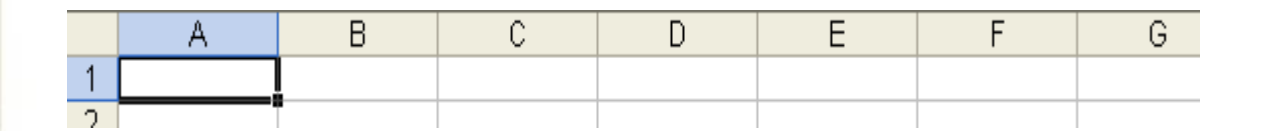

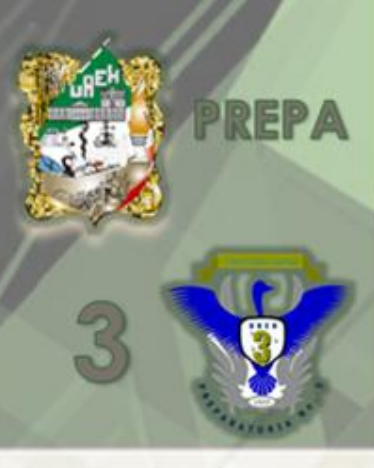

Cada hoja esta formada por un arreglo rectangular de 256 columnas y 65,536 renglones, que hacen un total de 16,777,216 celdas

| X٢   | licrosoft l                      | xcel -  | Libro1      |        |            |               |        |         |      |           |                |            |           |           |     |   |   |            |              |   | _0  | x |
|------|----------------------------------|---------|-------------|--------|------------|---------------|--------|---------|------|-----------|----------------|------------|-----------|-----------|-----|---|---|------------|--------------|---|-----|---|
| 8    | <u>A</u> rchivo                  | Edición | ⊻er In      | sertar | Eorn       | nato <u>F</u> | lerrar | nientas | Dato | os V      | e <u>n</u> tan | a <u>?</u> |           |           |     |   |   |            |              |   | _ 8 | X |
|      | i 🗳 🔒                            | 8       | ð 🌾         | χI     | <b>b</b> 6 | 1 🝼           | K)     | * (X    | -    | . (       | <b>P</b> :     | Σfa        | ₿         | Z↓        |     | 0 | 1 | 00%        | • 🕐          |   |     |   |
| Ar   | ial                              |         | <b>v</b> 10 | ) •    | N          | КS            |        | E≣      | 3    | 131       | \$             | %.         | + 0<br>00 | 00<br>+ 0 | ÷   | ÷ |   | <u>ð</u> , | • <u>A</u> • |   |     |   |
| 11   | A1                               |         | •           | =      |            |               |        |         |      |           |                |            |           |           |     |   | _ | _          | -            |   |     |   |
|      | Α                                | ſ       | В           |        |            | C             |        | C       | )    |           | E              |            |           | F         |     |   | G |            | Н            |   |     | Ξ |
| 1    |                                  |         |             |        |            |               |        |         |      |           |                |            |           |           |     |   |   |            |              |   |     | - |
| 2    |                                  | _       |             |        |            |               |        |         |      |           |                |            |           |           |     |   |   |            |              |   |     | 1 |
| 3    |                                  |         |             |        |            |               |        |         |      |           |                |            |           |           |     |   |   |            |              |   |     | 1 |
| 4    |                                  |         |             |        |            |               |        |         |      | -         |                |            |           |           |     |   |   |            |              |   |     | 1 |
| 5    |                                  | _       |             |        |            |               |        |         |      |           |                |            |           |           |     |   |   |            |              |   |     | 1 |
| 6    |                                  |         |             | _      |            |               |        |         |      | +         |                |            | -         |           | _   |   |   |            |              |   |     | - |
| 7    |                                  |         |             | -      |            |               |        |         |      | -         |                |            |           |           |     |   |   |            |              |   |     | 1 |
| 8    |                                  |         |             |        |            |               | -      |         |      | -         |                |            | -         |           |     |   |   |            |              |   |     | - |
| q    |                                  | -       |             |        |            |               | -      |         |      | -         |                |            | -         |           |     |   |   | -          |              |   |     | - |
| 10   |                                  | -       |             |        |            |               | -      |         |      | -         |                |            | -         |           |     |   |   |            |              |   |     | - |
| 11   |                                  |         |             |        |            |               |        |         |      | -         |                |            | -         |           | _   |   |   |            |              |   |     | - |
| 12   |                                  |         |             |        |            |               |        |         |      | -         |                |            | -         |           | _   |   |   |            |              |   |     | - |
| 13   |                                  |         |             |        |            |               |        |         |      | -         |                |            | -         |           | _   |   |   |            |              |   |     | - |
| 14   |                                  |         |             |        |            |               |        |         |      | -         |                |            | -         |           | _   |   |   |            |              |   |     | - |
| 15   |                                  |         |             |        |            |               |        |         |      | -         |                |            | -         |           | _   |   |   |            |              |   |     | - |
| 16   |                                  |         |             |        |            |               |        |         |      | -         |                |            | -         |           | _   |   |   |            |              |   |     | - |
| 17   |                                  |         |             |        |            |               |        |         |      | -         |                |            | -         |           | _   |   |   |            |              |   |     | - |
| 18   |                                  |         |             |        |            |               |        |         |      | -         |                |            | -         |           | _   |   |   |            |              |   |     | - |
| 10   |                                  |         |             |        |            |               | -      |         |      | -         |                |            | -         |           | _   |   |   |            |              |   |     |   |
| 20   |                                  | -       |             |        |            |               | -      |         |      | -         |                |            | -         |           | _   |   |   |            |              |   |     |   |
| K (  | H H                              | oja1 /  | Hoja2 /     | Hoja3  | /          |               |        |         |      |           |                |            | <u>'</u>  | 1         |     |   |   |            |              |   | Þ   | Г |
| Di   | oujo + <table-cell></table-cell> | G       | Autoform    | nas •  | 1          |               | 0      | ₩.      | 4    | <u></u> . | <u>.</u> .     | A          | - =       |           | ≓ ( |   | 0 |            |              |   |     |   |
| List | 0                                |         |             |        |            |               |        |         | .    |           | Ī              |            | _         | -         | -   | - |   |            | NU           | M |     |   |

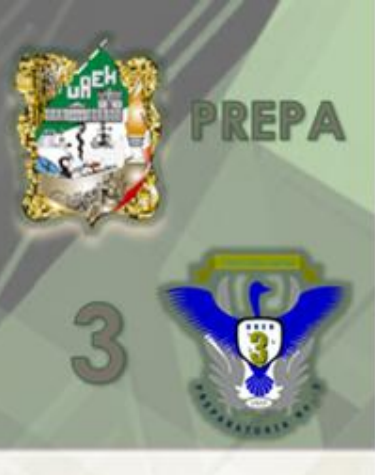

A la intersección entre una fila y una columna se le llama celda. A la celda donde se encuentra el cursor se le llama Celda activa celda activa

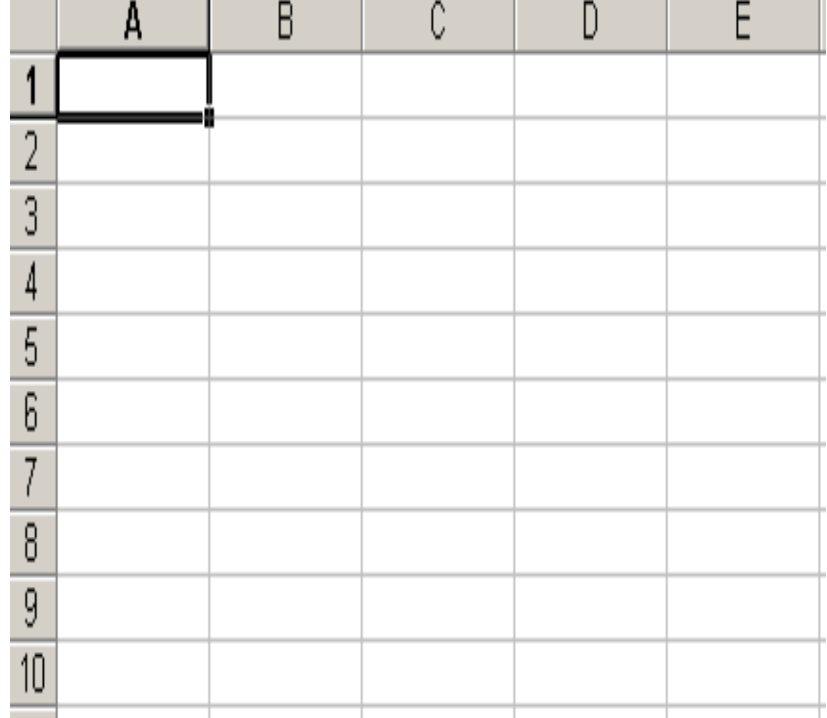

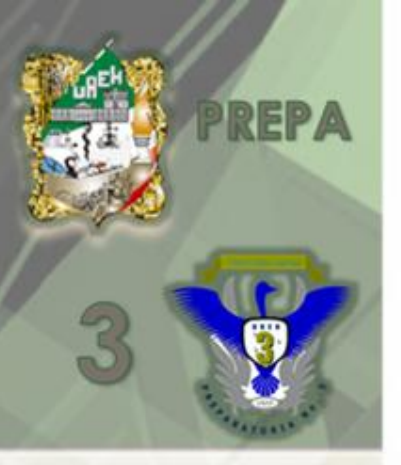

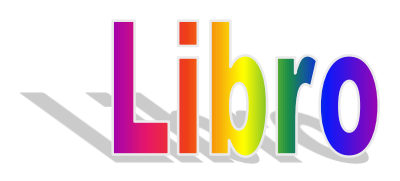

A todos los documentos nuevos generados en Excel se conocen como libro1 y cada uno de estos esta compuesto inicialmente por tres hojas

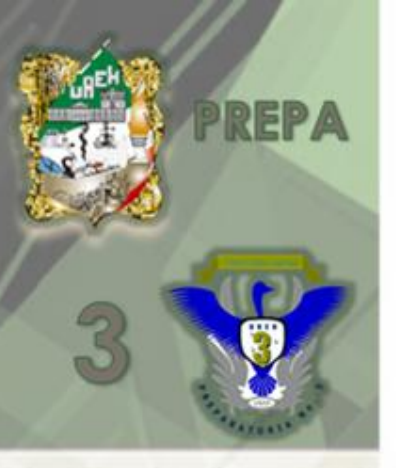

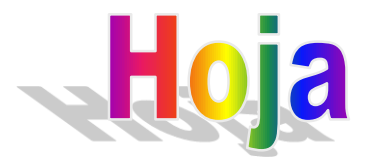

#### Es un conjunto de celdas distribuidas en filas y columnas.

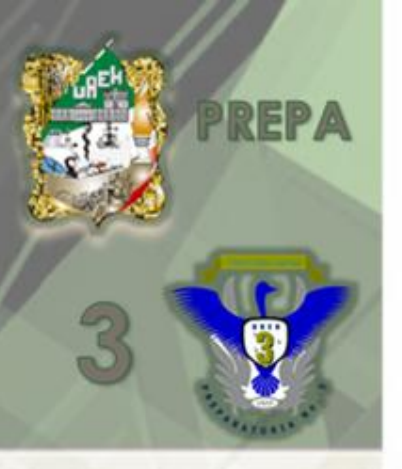

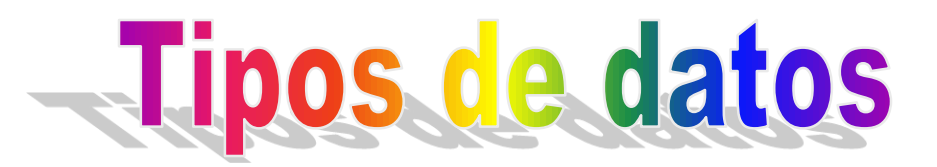

En una celda puede haber datos numéricos, alfanuméricos, formulas o funciones

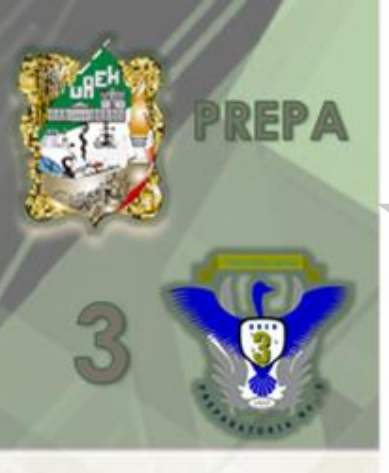

#### **Datos numéricos**

Son números, con decimales y sin ellos, fechas , horas, porcentajes, códigos postales, números telefónicos, monedas, etc.

|   | A          | В                   | C              |
|---|------------|---------------------|----------------|
| 1 | # CELULAR  | No.ESN (11 DIGITOS) | Fecha de Venta |
| 2 | 7717481135 | 03513327481         | 20/03/05       |
| 3 | 7717488597 | 04004278298         | 20/03/05       |
| 4 | 7717095761 | 00215258851         | 21/03/05       |

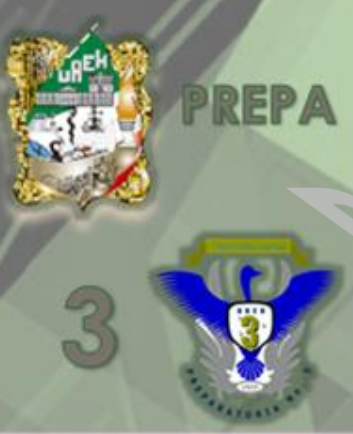

# **Datos Alfanuméricos**

Son combinaciones de letras, números y símbolos. Se utilizan para escribir títulos, subtítulos y encabezados.

|    | A       | В             | С          | D                   | E                | F         | G           |
|----|---------|---------------|------------|---------------------|------------------|-----------|-------------|
| 1  | CIUDAD  | NUM. EMPLEADO | # CELULAR  | No.ESN (11 DIGITOS) | Modelo de Equipo | Plan ATMC | No. Factura |
| 26 | PACHUCA | 400297        | 7715667225 | 05608380618         | SAMSUNG A 660    | BASICO    | 546161      |
| 27 | PACHUCA | 400297        | 7715664639 | 03109568781         | LG 3200          | ATMC 3    | 546192      |
| 28 |         |               |            |                     |                  |           |             |

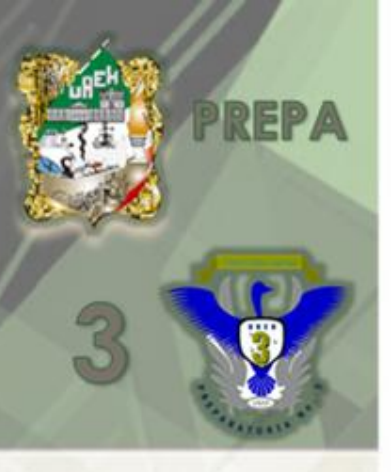

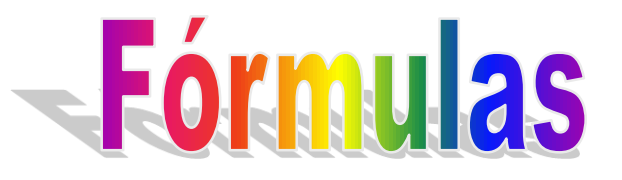

Son combinaciones de números, símbolos matemáticos y referencias a celdas.

=(b4+b5+b6)

|   |   | A  | В  | С |
|---|---|----|----|---|
| e | 1 |    |    |   |
| ~ | 2 |    |    |   |
| S | 3 |    |    |   |
| y | 4 | 6  | 56 |   |
|   | 5 | 52 | 31 |   |
|   | 6 | 35 | 24 |   |
|   | 7 |    |    |   |
|   | 8 |    |    |   |

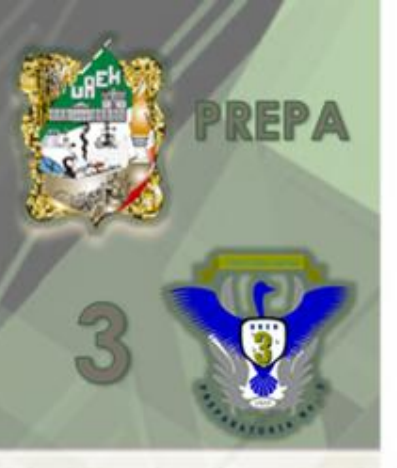

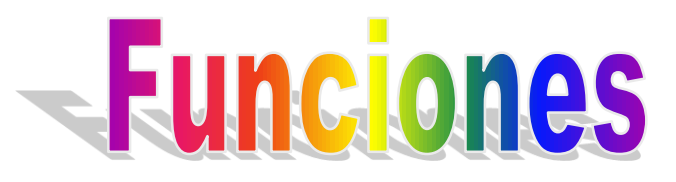

Son formulas que ya están definidas en Excel.

Por ejemplo:

=suma(b4:b6)

|   | A  | В  | С |
|---|----|----|---|
| 1 |    |    |   |
| 2 |    |    |   |
| 3 |    |    |   |
| 4 | 6  | 56 |   |
| 5 | 52 | 31 |   |
| 6 | 35 | 24 |   |
| 7 |    |    |   |
| 8 |    |    |   |

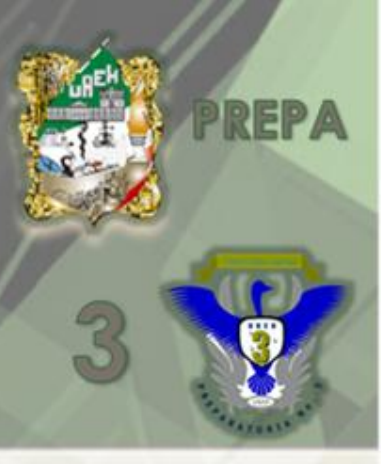

### **Formato a celdas**

Se utiliza para modificar la apariencia de los datos y para ello se <u>selecciona</u> con el puntero de Mouse las celdas a modificar.

Se pulsa el <u>botón derecho</u> de Mouse sobre las celdas seleccionadas y se da clic en la opción <u>formato de celdas</u> y te mostrará una ventana con seis pestañas que permite modificar el formato de la presentación de los datos numéricos, su alineación, la fuente, el tipo de letra y color, el borde, etc.

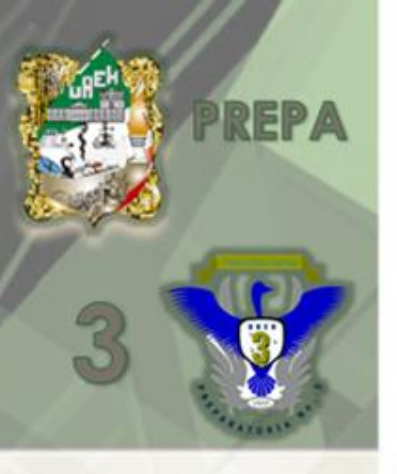

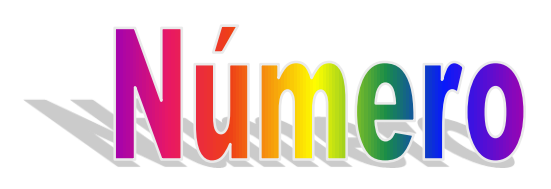

| Formato de celdas                                                                                                    | ? 🔀                                                                                                    |
|----------------------------------------------------------------------------------------------------|----------------------------------------------------------------------------------------------------|
| Número Alineación<br>Categoría:<br>General<br>Número<br>Moneda<br>Contabilidad<br>Fecha<br>Hora<br>Porcentaje<br>Fracción<br>Científica<br>Texto<br>Especial<br>Personalizada | Fuente    Bordes    Tramas    Proteger      Muestra    56      Las celdas con formato general no tienen un formato específico de número. |
|                                                                                                    | Aceptar Cancelar                                                                                                    |

Permite definir el tipo de datos que se va a utilizar.

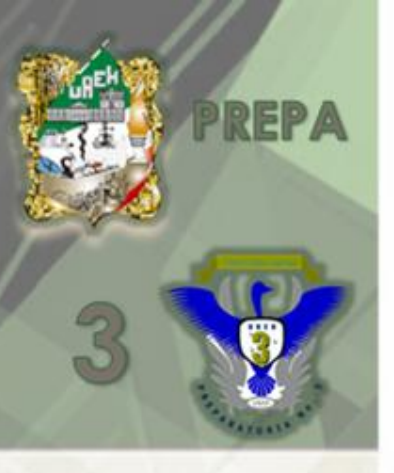

### Alineación

Esta opción nos permite cambia la dirección de texto

| Formato de celdas                                                                                                    | ? 🛛                                |
|----------------------------------------------------------------------------------------------------|------------------------------------|
| Número    Alineación    Fuente      Alineación del texto    Horizontal:    Image: Control del texto      General    Image: Control del texto    Image: Control del texto      Distribuido justificado    Control del texto    Image: Control del texto      Ajustar texto    Reducir hasta ajustar    Image: Contexto      De derecha a izquierda    Dirección del texto:    Image: Contexto | Bordes Tramas Proteger<br>Sangría: |
|                                                                                                    | Aceptar Cancelar                   |

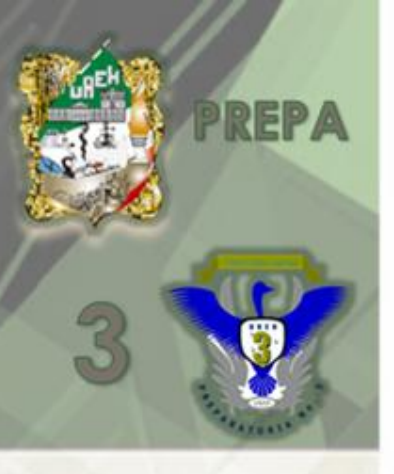

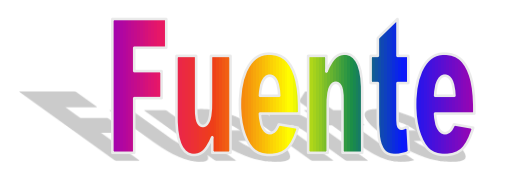

Nospermitecambiareltipo,estiloy tamaño defuente, etc.

| Formato de celdas                                                                                   |                                                 |                          |  |  |  |  |  |
|----------------------------------------------------------------------------------------------------|-------------------------------------------------|--------------------------|--|--|--|--|--|
| Número Alineación Fuente                                                                            | ] Bordes Tramas                                 | Proteger                 |  |  |  |  |  |
| Euente:                                                                                             | <u>E</u> stilo:                                 | T <u>a</u> maño:         |  |  |  |  |  |
| Arial                                                                                               | Normal                                          | 24                       |  |  |  |  |  |
| The Agency FB    The Algerian    The Arial    The Arial Black                                       | Normal<br>Cursiva<br>Negrita<br>Negrita Cursiva | 18 ▲<br>20<br>22<br>24 ▼ |  |  |  |  |  |
| <u>S</u> ubrayado:                                                                                  | Color:                                          | _                        |  |  |  |  |  |
| Ninguno 🔹                                                                                           | Automático 💌                                    | Fuente <u>n</u> ormal    |  |  |  |  |  |
| Efectos<br><u>T</u> achado<br>Superíndice<br>Subín <u>d</u> ice                                     |                                                 | ∶YyZz                    |  |  |  |  |  |
| Esta es una fuente TrueType. Se usará la misma fuente tanto en la<br>impresora como en la pantalla. |                                                 |                          |  |  |  |  |  |
|                                                                                                    | Aceptar                                         | Cancelar                 |  |  |  |  |  |

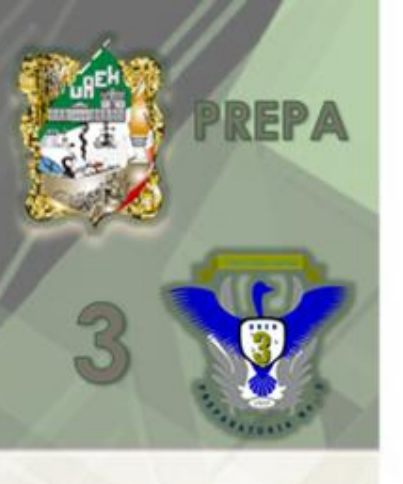

Con esta opción podemos colocar bordes y además que le podemos agregar un estilo diferente con diferentes colores

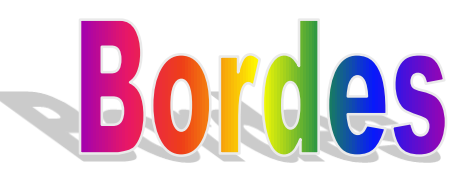

| Formato o                              | le celdas                                                                            | ? 🛛                                           |
|----------------------------------------|--------------------------------------------------------------------------------------|-----------------------------------------------|
| Número                                 | Alineación Fuente Bordes Tra                                                         | amas Proteger                                 |
| Preestable                             | cidos                                                                                | Línea                                         |
| Γ                                      |                                                                                      | <u>E</u> stilo:                               |
| _                                      |                                                                                      | Ninguna                                       |
| <u> </u>                               | <b>linguno C<u>o</u>ntorno</b> Interior                                              |                                               |
| Borde                                  |                                                                                      |                                               |
|                                        |                                                                                      | ·                                             |
| 1111                                   |                                                                                      |                                               |
|                                        | Texto                                                                                |                                               |
|                                        |                                                                                      | <u>C</u> olor:                                |
| Z                                      |                                                                                      | Automático 💌                                  |
| El estilo de<br>los preesta<br>arriba. | borde seleccionado puede aplicarse al h<br>ablecidos, en el diagrama de vista previa | acer clic en alguno de<br>o en los botones de |
|                                        | A                                                                                    | ceptar Cancelar                               |

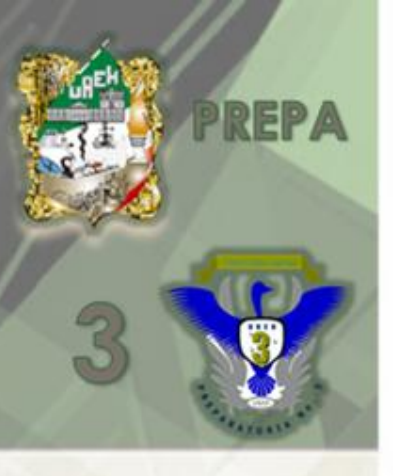

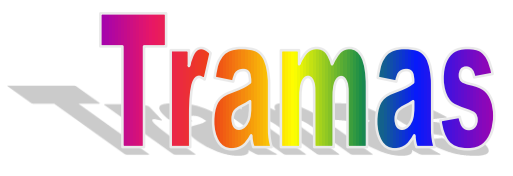

Si se desea colocar un color de fondo a nuestra tabla esta la opción indicada.

| Formato de celdas                                                             |         |          | ? 🛛      |
|-------------------------------------------------------------------------------|---------|----------|----------|
| Número Alineación Fuente<br>Sombreado de celda<br><u>C</u> olor:<br>Sin color | Bordes  | Tramas P | roteger  |
|                                                                               | Muestra |          |          |
| <u>I</u> rama:                                                                |         | Aceptar  | Cancelar |

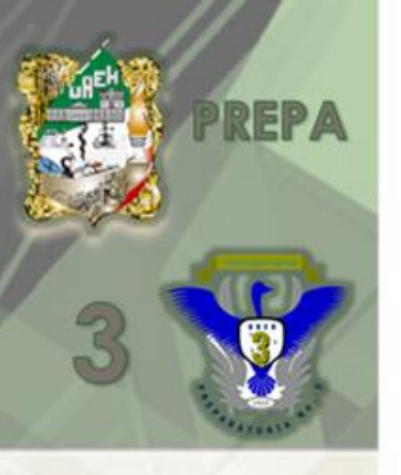

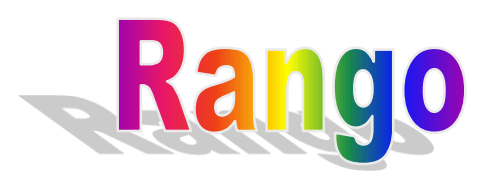

A la selección de varias celdas se le llama **Rango.** 

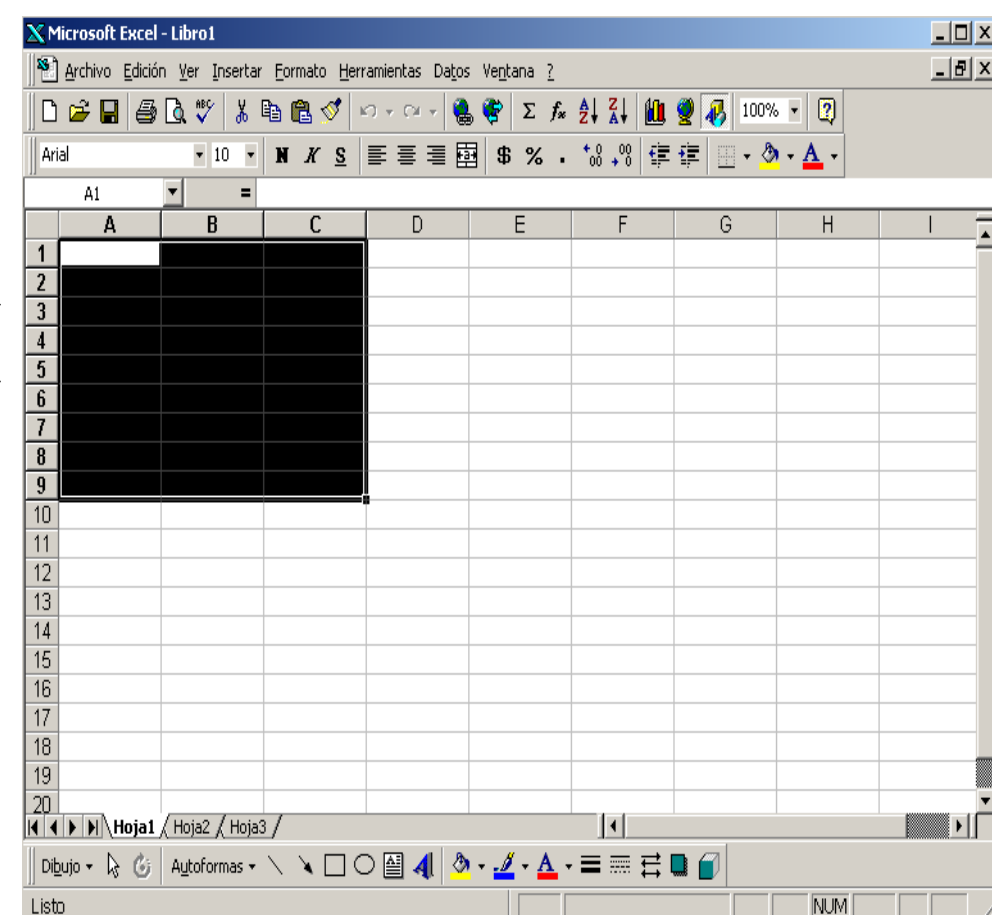

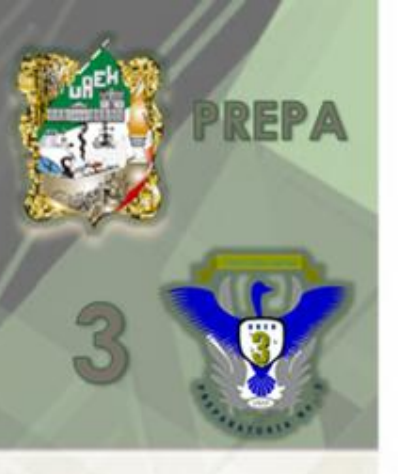

El ancho y alto de las celdas se modifican colocando el puntero del Mouse sobre la barra de encabezados de columnas o barra de títulos de filas, se mantiene presionado el botón principal y sin soltarlo se desplaza a la dirección deseada.

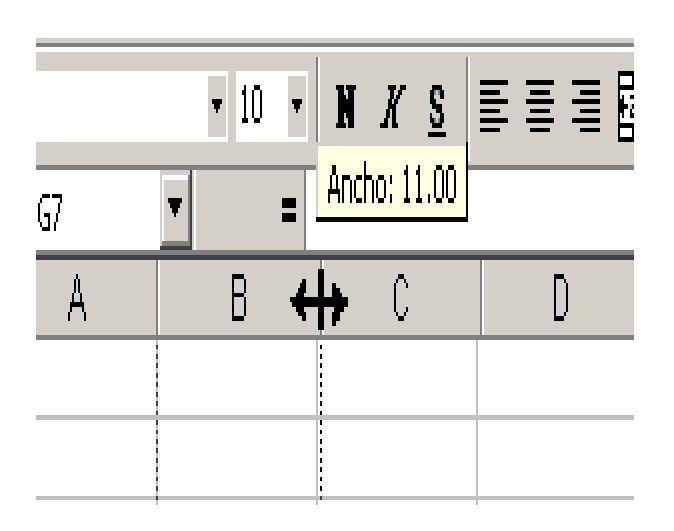

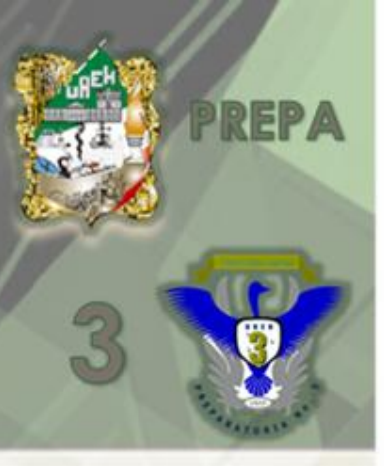

#### Insertar o eliminar filas

Se le da clic en el número de la fila, sobre ella se pulsa en botón derecho del Mouse y se elige la opción deseada, si se inserta la fila selecciona se desplaza hacia abajo y si se elimina la fila se desplaza hacia arriba.

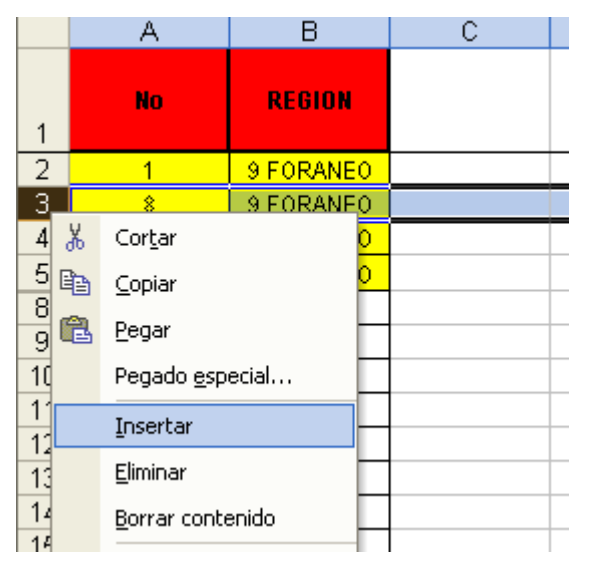

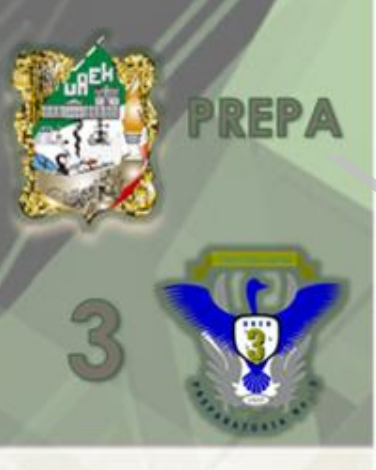

### Insertar o eliminar Columnas

Se le da clic en la letra de la columna, sobre ella se pulsa en botón derecho del Mouse y se elige la opción deseada, si se inserta la columna, la que se selecciona se desplaza hacia la derecha y si se elimina la fila se desplaza hacia la izquierda.

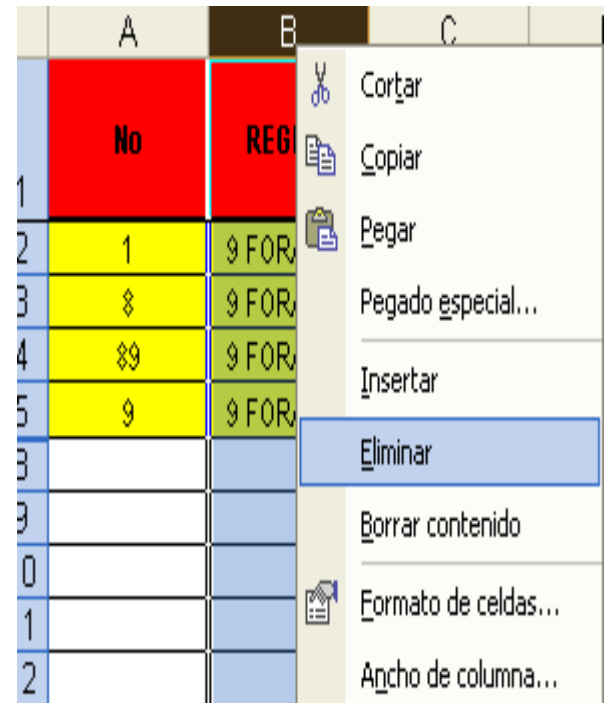

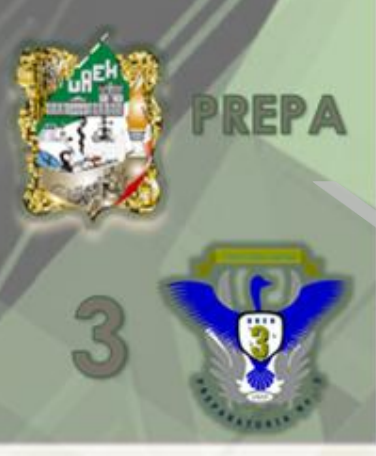

#### Llenar y eliminar datos

Únicamente se posiciona en una de las celdas y se procede a introducir datos de manera normal y dar <enter> para fijar el texto.

Si se desea eliminar seleccionar los datos y presionar <supr>

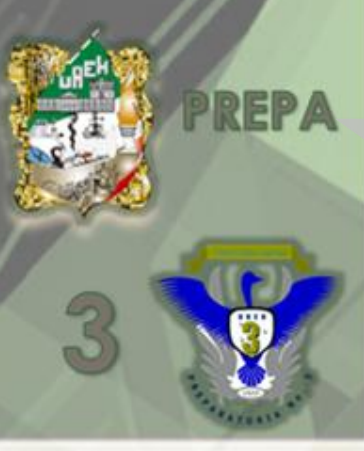

## REPA Rellenar una Serie

Del menú <u>edición</u> se selecciona la opción <u>rellenar</u>, la opción <u>series</u> permite rellenar un rango de celdas con una serie numérica a partir de un número y un intervalo dado.

| Edic | ión <u>V</u> er <u>I</u> nsertar <u>F</u> ormato | <u>H</u> erramient | tas  | Da <u>t</u> os Ve <u>n</u> ta | ana <u>?</u>  |
|------|--------------------------------------------------|--------------------|------|-------------------------------|---------------|
| Ø    | <u>D</u> eshacer escritura de "1" en A1          | Ctrl+Z             | •    | α - 🍓 Σ                       |               |
| Ő    | No se puede <u>r</u> epetir                      | Ctrl+Y             | к    | s = =                         | ≣ <b>⊡</b> \$ |
| Ж    | Cor <u>t</u> ar                                  | Ctrl+X             | embi | os Terminar I                 | revisión      |
| Đ    | <u>C</u> opiar                                   | Ctrl+C             |      | ostri tor <u>m</u> inari      |               |
| ¢,   | Portapapeles de Office                           |                    |      | E                             | F             |
| Ê.   | Pegar                                            | Ctrl+V             |      |                               |               |
|      | Pegado <u>e</u> special                          |                    |      |                               |               |
|      | Pegar como hipervínculo                          |                    |      |                               |               |
|      | Rellenar                                         | •                  | Ŧ    | Hacia a <u>b</u> ajo          | Ctrl+J        |
|      | Borr <u>a</u> r                                  | •                  | Ð    | Hacia la <u>d</u> erec        | ha Ctrl+D     |
|      | Elimi <u>n</u> ar                                |                    |      | Hacia <u>a</u> rriba          |               |
|      | Eliminar <u>h</u> oja                            |                    |      | Hacia la i <u>z</u> quie      | rda           |
|      | Mover o copiar hoja                              |                    |      | <u>O</u> tras hojas           |               |
| 桷    | <u>B</u> uscar                                   | Ctrl+B             |      | <u>S</u> eries                |               |
|      | Reempla <u>z</u> ar                              | Ctrl+L             |      | Justificar                    |               |

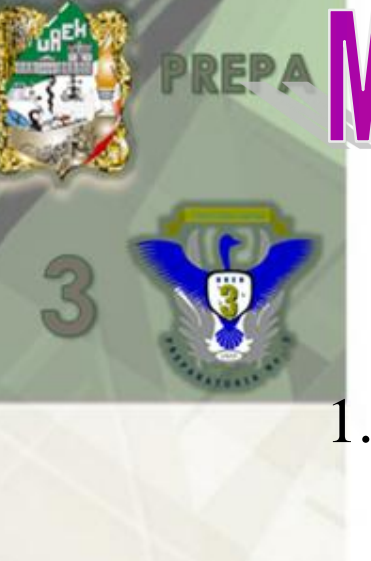

# REPA Modificar los datos de las celdas

- . Borrar; se selecciona la celda y se presiona la tecla <supr>
- Modificar: se presiona la tecla <F2> para modificar, borrar, corregir o introducir nuevos caracteres; al finalizar se pulsa la tecla <enter>

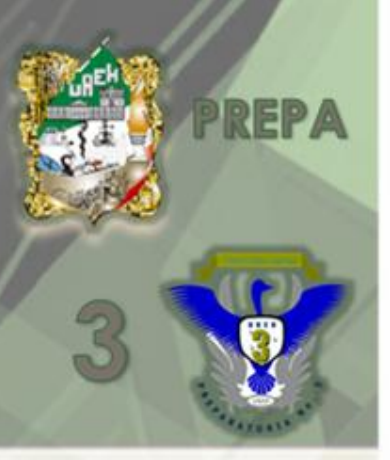

## Ordenar datos

El primer comando del menú Datos permite ordenar los datos de las celdas de una hoja de datos.

La otra opción es dar clic el icono de la barra de herramientas estándar para ordenar según sea el caso. Para ambas opciones primero se seleccionan los datos.

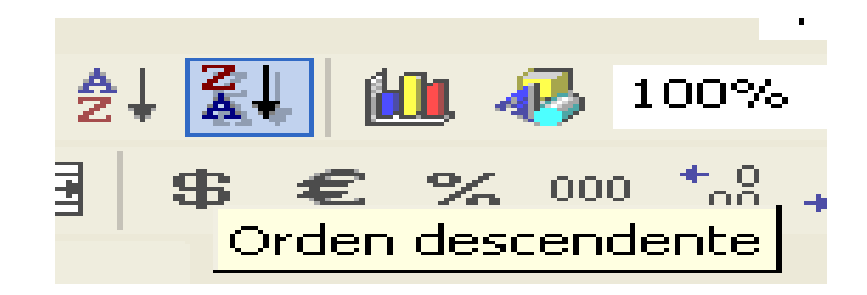

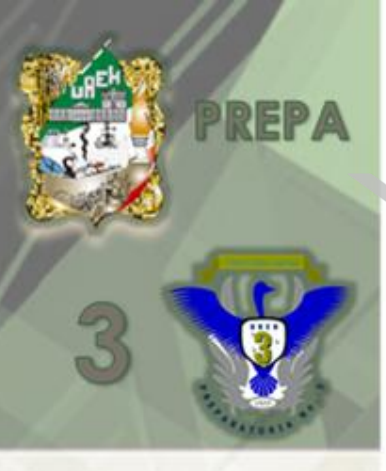

### Inmovilizar títulos

Se selecciona la fila o columna situada debajo de donde se quiere que aparezca la división , para inmovilizar haga clic en el menú <u>Ventana</u> y seleccione <u>inmovilizar paneles.</u>

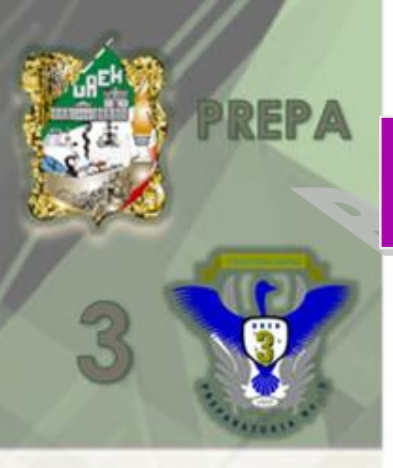

### Protección de datos

- 1. El comando <u>proteger libro</u> del menú herramientas protege libros y hojas
- 2. El comando <u>proteger hoja</u> del menú de herramientas, protege que se realice ningún cambio a la hoja de trabajo.

Para ambos casos se solicita una contraseña para poder realizar un cambio o para desproteger la hoja

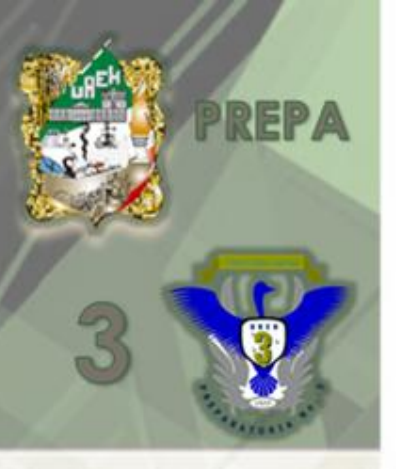

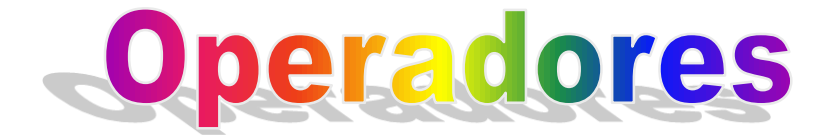

Los operadores aritméticos que utiliza Excel son: suma(+), resta(-), multiplicación(\*), división(/) y potencia(^).

#### Prioridad de operadores

- 1. Las operaciones que se encuentran entre paréntesis () son las que se realizan primero
- 2. Potencia (^)
- 3. Producto(\*)
- 4. División(/)
- 5. Suma (+) y resta(-) tiene la misma prioridad

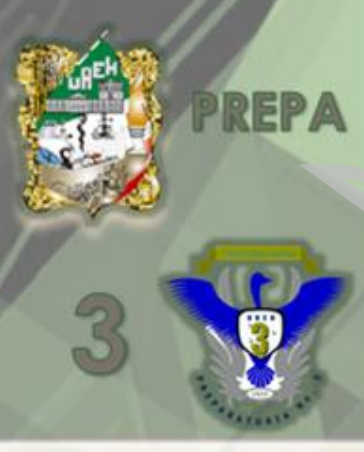

### **Referencias Relativas**

Cuando se crea una fórmula, normalmente se hace referencias de celdas o de rango se basa en su posición relativa respecto a la celda que contiene la fórmula.

|   | А  | В   |
|---|----|-----|
| 1 | 10 |     |
| 2 | 23 |     |
| 3 | 36 | =a3 |
| 4 |    |     |

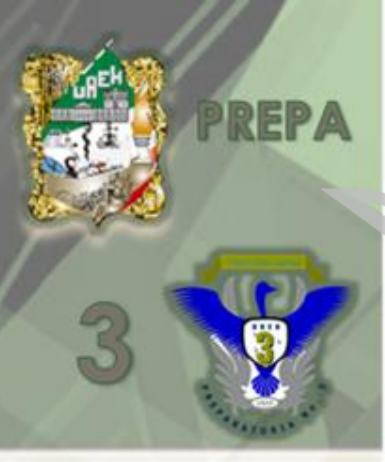

### **Referencias absolutas**

Si no desea que Excel cambia las referencias cuando se copie un formula en una celda diferente utilice una referencia absoluta, en donde se agrega un signo \$ delante de las partes de la referencia que no cambia.

| 1 | ta ta 24 9 | da 🙋 🗹 🎙  | 🔄 😥 💎 Res  | ponder con <u>c</u> amb |
|---|------------|-----------|------------|-------------------------|
|   | SUMA 🔫     | 🗙 🗸 fx =/ | A2*\$B\$1  |                         |
|   | A          | В         | С          | D                       |
| 1 | 10         | 8         |            |                         |
| 2 | 23         | 5         |            |                         |
| 3 | 36         | 2         | =A2*\$B\$1 |                         |
| 4 |            |           |            |                         |

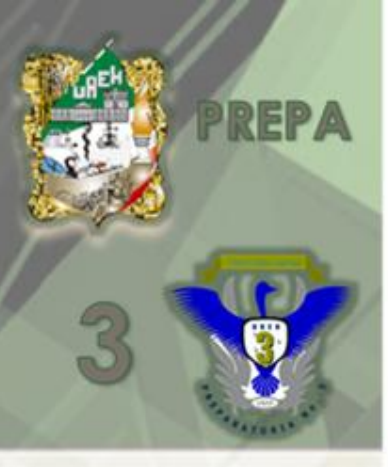

#### **-Fórmulas**

- 1. Se selecciona la celda activa
- 2. Se anota el signo =
- Selecciona las celdas y anota los operadores necesarios. En la barra de fórmulas observaras lo que escribes
- 4. Pulsa <enter> y aparecerá el resultado.

| SUMA 🗸 🗙 🗸 🏂 =a1+b1 |    |    |                     |    |
|---------------------|----|----|---------------------|----|
|                     | A  | В  | С                   | D  |
| 1                   | 6  | 56 | = <mark>a</mark> 1+ | b1 |
| 2                   | 52 | 31 |                     |    |
| 3                   | 35 | 24 |                     |    |
|                     |    |    |                     |    |

|   | C1 - | $f_{\mathbf{x}} = A$ | \1+B1 |  |
|---|------|----------------------|-------|--|
|   | A    | В                    | С     |  |
| 1 | 6    | 56                   | 62    |  |
| 2 | 52   | 31                   |       |  |
| 3 | 35   | 24                   |       |  |
|   |      |                      |       |  |

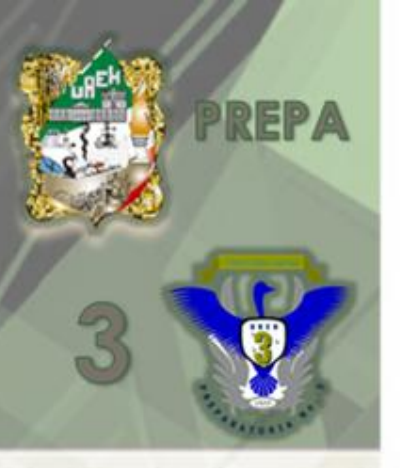

### **Funciones**

Son fórmulas predefinidas que se aplican sobre uno o varios argumentos, estos pueden ser numéricos o lógicos, una celda o un rango de celdas

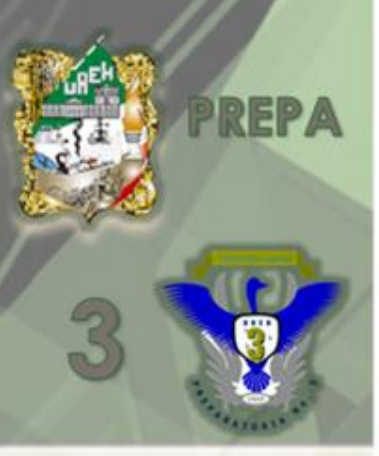

### **Funciones**

La sintaxis de una función es:

#### =Nombre de la función (argumentos)

El procedimiento para pegar función es el siguiente:

- 1. Seleccionar la celda
- Dar clic en el botón pegar función de la barra de herramientas f. y aparecerá un cuadro de dialogo
- 3. Solo selecciona la clase de función
- 4. Llena los datos de acuerdo a su sintaxis y da aceptar.

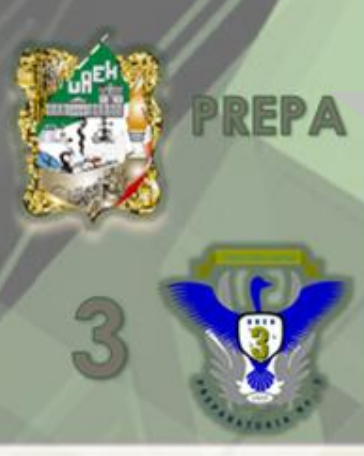

### **Funciones comunes**

Suma

SUMA(número1,número2,...) Suma todos los números en un rango de celdas.

#### Promedio

PROMEDIO(número1,número2,...)

Devuelve el promedio (media aritmética) de los argumentos, los cuales pueden ser números, nombres, matrices, o referencias que contengan. números.

Máximo

MAX(número1,número2,...)

Devuelve el valor máximo de una lista de valores. Omite los valores lógicos y el texto,

#### Mínimo

MIN(número1,número2,...) Devuelve el valor mínimo de una lista de valores. Omite los valores lógicos y el texto.

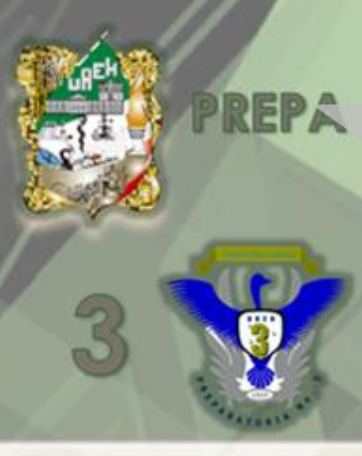

### REPA Funciones comunes

**CONTAR(ref1,ref2,...)** Cuenta el número de celdas que contienen números y los números que hay en la lista de argumentos.

Redondear REDONDEAR(número,núm\_decimales) Redondea un número al número de decimales especificado.

Entero

Contar

#### **ENTERO(número)** Redondea un número hasta el entero inferior más próximo.

Si

**SI(prueba\_lógica,valor\_si\_verdadero,valor\_si\_falso)** Comprueba si se cumple una condición y devuelve una valor si se evalúa como VERDADERO y otro valor si se evalúa como FALSO.

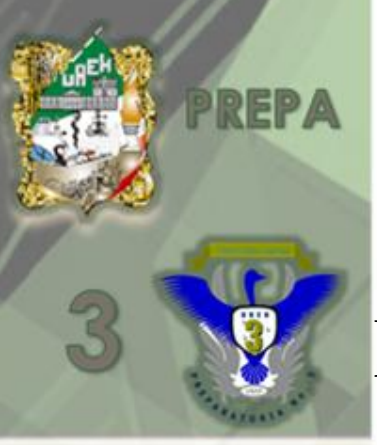

### Otras funciones

Moda

**MODA(número1,número2,...)** Devuelve el valor más frecuente o que más se irepite en una matrizio rango de datos.

#### Mediana

**MEDIANA(número1,número2,...)** Devuelve la mediana o el número central de un conjunto de números.

#### Desviación

**DESVEST(número1,número2,...)** Calcula la desviación estándar de una muestra. Omite los valores lógicos y el texto.

estándar

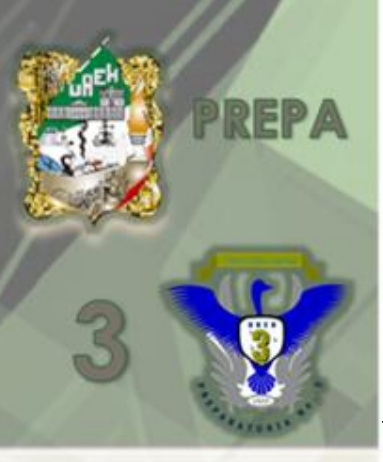

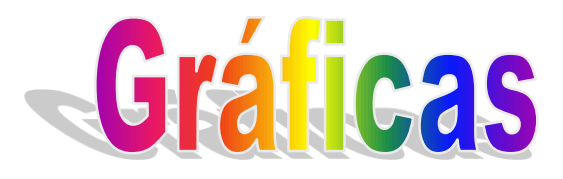

Es la representación visual de los datos de una hoja electrónica, que se agrupan en series de datos y se distinguen por sus diferentes colores o diseños. Cada serie de datos aparece en la grafica en forma de líneas, columnas, barras, etc.

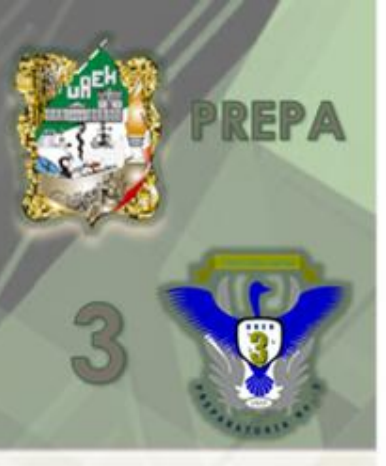

#### **Tipos de gráficos**

Primero hay que seleccionar los datos y pulsar la opción de gráfico del menú insertar o el icono de asistente para gráficos de la barra de herramientas estándar

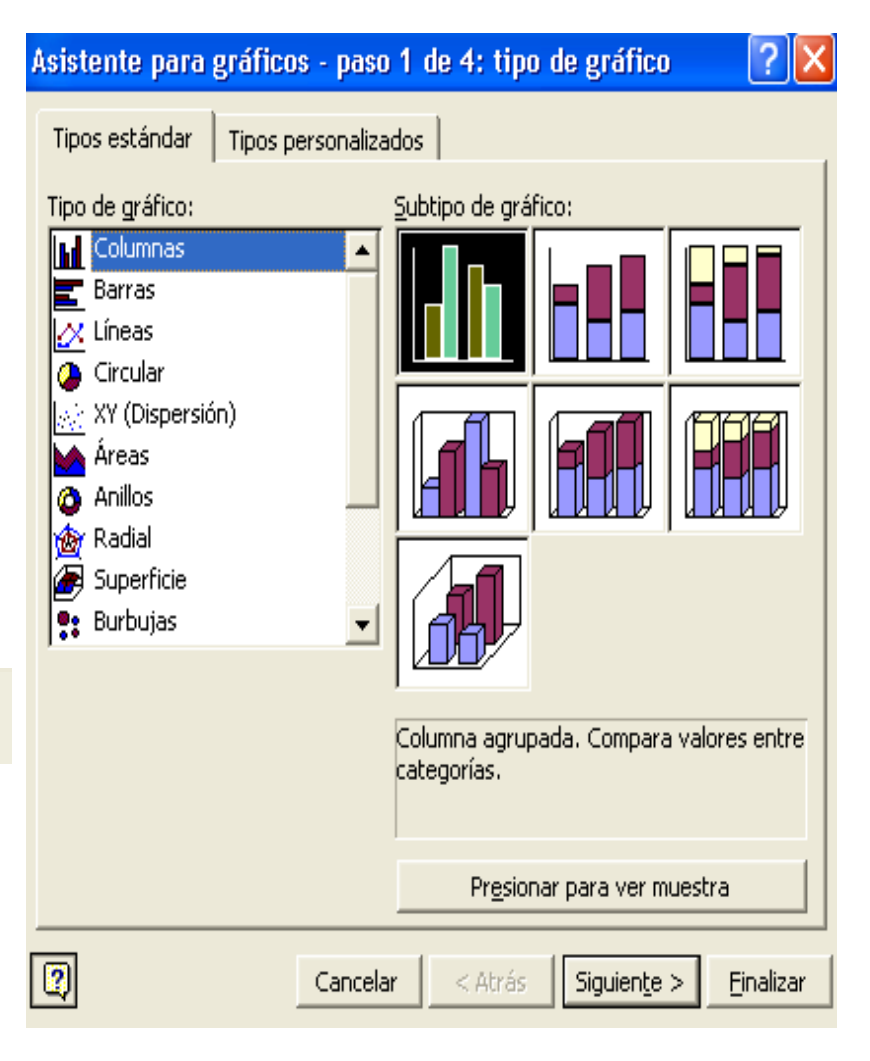

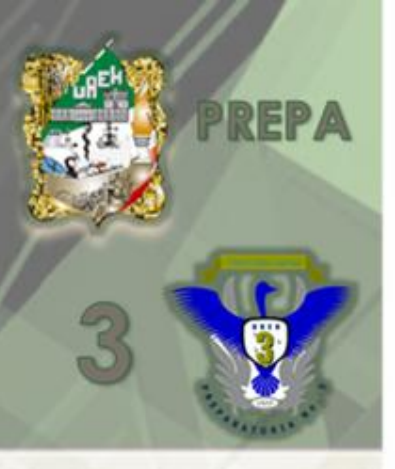

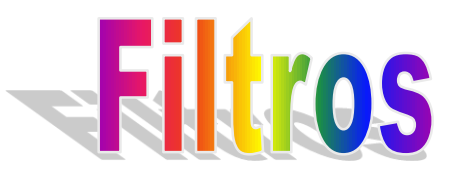

Tiene la tarea filtrar o discriminar los datos en forma que tan solo se desplieguen aquellos registros que cumplan determinadas condiciones. Existen dos tipos: el autofiltro y el avanzado.

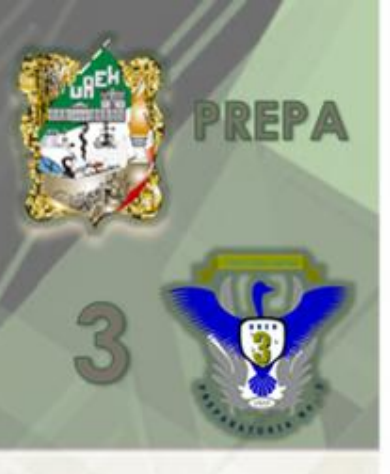

#### **Autofiltro**

- Se coloca el puntero de Mouse en las celdas de los subtítulos
- 2. Se da clic en el menú datos y se selecciona filtro
- 3. Se clic en auto filtro

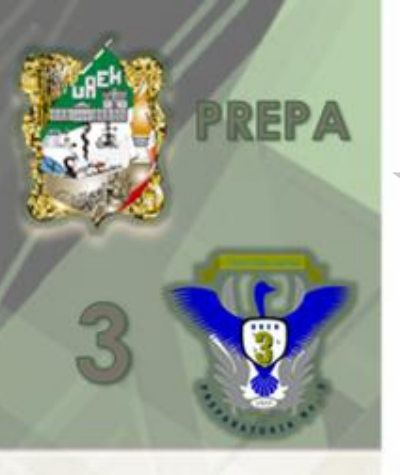

## **Filtro** avanzado

Setienequeespecificarloscriterios del filtro

| Filtro avanzado                 |                     | <u>?</u> × |  |  |
|---------------------------------|---------------------|------------|--|--|
| Actión                          | n moverla a<br>ıgar | otro lugar |  |  |
| Rango de la lista:              | \$A\$1:\$E\$1       | 0 🗾        |  |  |
| <u>R</u> ango de criterios:     |                     | <u></u>    |  |  |
| Copiar a:                       |                     | 3          |  |  |
| 🦳 <u>S</u> ólo registros únicos |                     |            |  |  |
| ۶<br>۲                          | Aceptar             | Cancelar   |  |  |

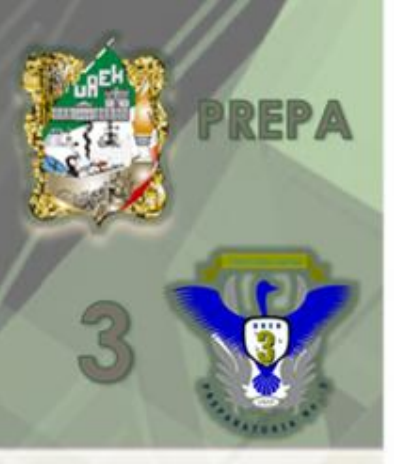

#### Origen de datos para una Carta modelo

Un origen de datos es un conjunto de información almacenada que permite a Excel conectarse con una base de datos externa.

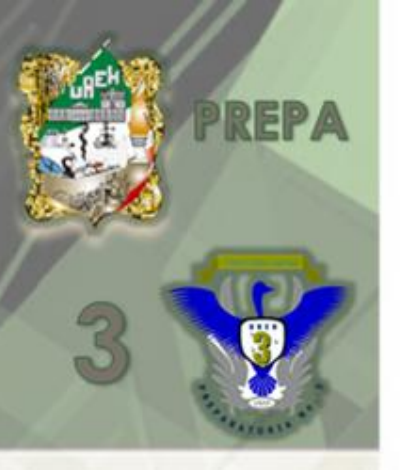

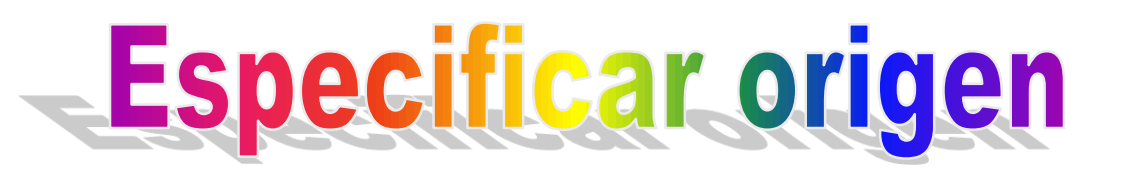

- <u>Elegir obtener datos</u> en el menú
  <u>Datos y</u> a continuación, haga clic en una nueva consulta de base de datos
- 2. Haga clic en la ficha <u>bases de datos</u>
- 3. Hacer doble clic en <u>nuevo origen de</u> <u>datos</u>, introducir los datos necesarios <u>aceptar o finalizar y crear nuevo</u> <u>origen de datos</u>